附件:

## "WE 签到"服务使用说明

各部门、各单位兼职信息员具有"WE 签到"服务的操作权限, 可登录后台进行操作,简要使用说明如下:

一、登录方式

1、方式一:访问学校信息门户(<u>http://info.niit.edu.cn/</u>), 点击"活动签到"模块,即可直接跳转至本系统。

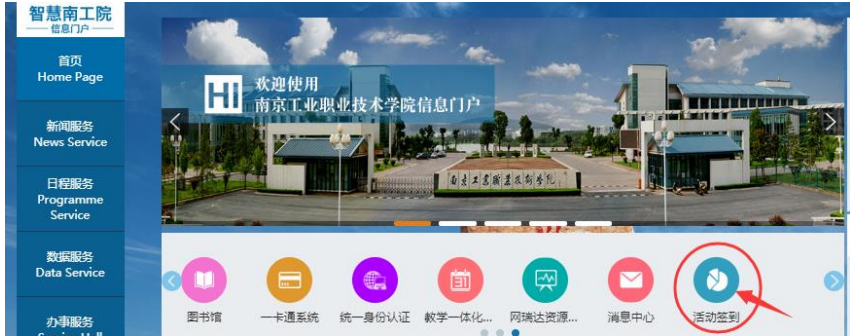

2、方式二:本系统与学校统一身份认证平台进行了数据对接, 点击网址后,默认跳转到统一身份认证平台。

网 址: <u>http://hdqd.niit.edu.cn</u>

- 用户名:十位工号
- 密码: 与统一身份认证平台密码一致

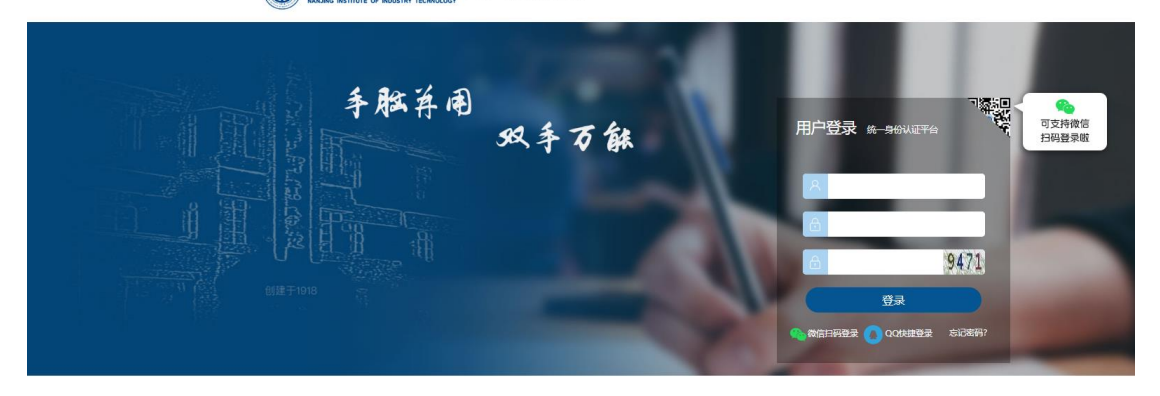

3、方式三: 直接点击该网址, 进行在线申请:

<u>https://jiandaoyun.com/app/5dbf8c71a360cb0006dc5d92/entry/5</u> e07504a9384d300068bcbb9 二、操作方法

1、在左边栏中选择"发布签到"菜单,按表单要求进行填写,其中打\*为必填项。

| 6 签到中心     | 签到管理 组织权限                                          | 系统设置                                                                         | 帮助与文档 | x32. |  |  |  |  |  |  |
|------------|----------------------------------------------------|------------------------------------------------------------------------------|-------|------|--|--|--|--|--|--|
| ≡          |                                                    |                                                                              |       |      |  |  |  |  |  |  |
| ✓ 发布签到     | 查到官理(汉伯登到                                          |                                                                              |       |      |  |  |  |  |  |  |
| → 已发布      |                                                    |                                                                              |       |      |  |  |  |  |  |  |
| 赤 类型管理     | * <b>名称</b> : 输入名称                                 |                                                                              |       |      |  |  |  |  |  |  |
| E 已参加      | • 模板:                                              | 请选择模板 ∨ <b>*主办方: 南东工业职业技术学院 ∨ * 类型:</b> 请选择                                  |       |      |  |  |  |  |  |  |
| @ 定时发布     | . Céter e                                          |                                                                              |       |      |  |  |  |  |  |  |
| 日 単新数      | - 19193                                            | ○ 2019-12-25 15.09 王 ○ 2019-12-25 16.39                                      |       |      |  |  |  |  |  |  |
| ♀ 横板管理     | 签到场次设置:                                            |                                                                              |       |      |  |  |  |  |  |  |
| > 签到统计     |                                                    | 下:#2.000.93                                                                  |       |      |  |  |  |  |  |  |
| ≕ 地点管理     | 提品体到时间。                                            | 現前 30 公共交到 (本論 ) 十千1000年期 )                                                  |       |      |  |  |  |  |  |  |
| ○ 签列人脸设备管理 | -641696277760291                                   | The last of States (month of 2 contraped)                                    |       |      |  |  |  |  |  |  |
|            | * 釜號方式: □ 扫描二曲码述到 □ 个人二伸码送到 □ GPS达到 □ 人脸送到 □ 一卡通送到 |                                                                              |       |      |  |  |  |  |  |  |
|            | * 地点:                                              | 調整入地点                                                                        |       |      |  |  |  |  |  |  |
|            | 是否开放:                                              | • मध्य ं मध्य                                                                |       |      |  |  |  |  |  |  |
|            | 可见人员:                                              | ● 全部現生         ○ 全部現生         ○ 全部現生         ○ 手切送採         近洗浴浴()         > |       |      |  |  |  |  |  |  |

其中,"是否开放"功能是设置签到是否允许非指定参会人扫码。 选择"开放",表示允许;选择"不开放",表示只有指定人员可扫码 签到。

2、填写完签到信息后,点击"立即发布",则签到服务开启。也可以点击"定时发布",按指定时间开启签到服务。

| 是否签退: | <ul> <li>● 签退</li> <li>○ 不签退</li> </ul> |      |      |      |      |  |  |  |  |  |
|-------|-----------------------------------------|------|------|------|------|--|--|--|--|--|
| 签退间隔: | 30 分钟可签退                                |      |      |      |      |  |  |  |  |  |
| 更多配置: | + 资料上传                                  |      |      |      |      |  |  |  |  |  |
|       |                                         | 立即发布 | 定时发布 | 存为草稿 | ◎ 预览 |  |  |  |  |  |

3、在左边栏的"已发布"中查看发布的签到,签到开始前,点击下图的"上墙",将二维码投屏到活动现场,参会人员扫码即可签到。

| 66 签到中心                    | 签到管理     | 组织权限    | 系统设置   |        |                       |                  |        |                    | 帮助与文档      | 欢迎.     |
|----------------------------|----------|---------|--------|--------|-----------------------|------------------|--------|--------------------|------------|---------|
| ≡<br>≁ 发布签到                | 签到管理 / 已 | 发布的     |        |        |                       |                  |        |                    |            |         |
| → 已发布                      | 签到名称     |         |        | 搜索     |                       |                  |        |                    | 新増         | 签到导出    |
| 点 关型管理                     |          |         | 14.14  | +++    | Thistin               | AT SUMPORT       | 10.00  | 100.00-            |            |         |
| 死 已参加                      | A15      |         | REAL   | ±91/3  | 21%1810               | SUNCEIN          | 4000 ~ | 19871              |            |         |
| <ul> <li>② 定时发布</li> </ul> | 南工院      | 限信息员培训会 | 行政權317 | 南京工业职业 | 技术学院 2019-12-26 14:00 | 2019-12-26 16:00 | 朱开始    | 参加人员   查看   复制   打 | 印上墳 统计   約 | 高磁   勤除 |
|                            | 批量删除     |         |        |        |                       |                  |        | 共1条 10 ~           | < 1 >      | 前往 1 页  |
|                            |          |         |        |        |                       |                  |        |                    |            |         |
| 金3900T                     |          |         |        |        |                       |                  |        |                    |            |         |
| ○ 签到人脸没有管理                 |          |         |        |        |                       |                  |        |                    |            |         |

|               | 南工院兼明 | 职信息员培训会 |        | <u> </u> |        |   |
|---------------|-------|---------|--------|----------|--------|---|
|               |       |         |        |          |        |   |
|               |       | 应到:7人   | 签到: 0人 | 未到:7人    | 请假: 0人 |   |
|               |       |         |        |          |        |   |
|               |       |         |        |          |        |   |
|               |       |         |        |          |        |   |
|               |       |         |        |          |        |   |
| 打开微信扫描二维码进行签到 |       |         |        |          |        |   |
|               |       |         |        |          |        | ~ |

4、签到结束,可以通过左边栏的"已发布"中点击"统计",

查看参会人员到会实时情况。

| ☞ 发布签到 | 蒼寶管理/ 日炭布的     日炭布的 |                                   |        |            |                  |                  |      |               |              |               |
|--------|---------------------|-----------------------------------|--------|------------|------------------|------------------|------|---------------|--------------|---------------|
| → 已发布  | 签到名称                |                                   | 搜索     |            |                  |                  |      |               | <b>6</b> 722 | 签到导出          |
| 品 类型管理 |                     |                                   |        |            |                  |                  |      |               |              |               |
| 區 已参加  | 名称                  | 地址                                |        | 主办方        | 开始时间             | 结束时间             | 状态~  | 操作            |              |               |
| @ 定时发布 | 南王院兼职的              | 意見時训会 行政權317                      |        | 南京工业职业技术学院 | 2019-12-26 14:00 | 2019-12-26 16:00 | 未开始  | 参加人员   查看   复 | 制 打印 上塘 鏡计   | 编辑 翻种         |
| □ 草料柏  |                     |                                   |        |            |                  |                  |      | # 1 # 10      |              | week (4) (20) |
| ☆ 模板管理 | 批量删除                |                                   |        |            |                  |                  |      | #1% 10        | · · · · ·    | 制住 1 贝        |
|        | 签到管理 / 已发布          | F / 统计列表                          |        |            |                  |                  |      |               |              |               |
| ▶ 已发布  | 4751/275/2          |                                   | 1000   | 10c        |                  |                  |      |               |              | 发列日中          |
| 山 美型管理 |                     |                                   | 131.31 |            |                  |                  |      |               |              | 2239001       |
| 匠 已参加  | 名称                  | 时间                                | 正式人员签到 | 正式人员签退     | 列席人员签到           | 列席人员签退           | 请假人员 | 未到人员          | 操作           |               |
| @ 定时发布 | 南王院兼职信息员培           | 2019-12-26 14:00-2019-12-26 16:00 | 0/7    | 0/7        | 0/0              | 0/0              | 0    | 7             | 查看           |               |
| ■ 草稿箱  |                     |                                   |        |            |                  |                  |      |               |              |               |
|        |                     |                                   |        |            |                  |                  |      |               |              |               |

5、如有问题,您也可以在本系统界面右上角处,点击"帮助与 文档",在线获得帮助。